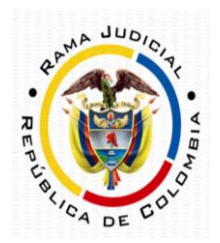

INSTRUCTIVO PARA CONSULTA DE PROCESOS EN TYBA

#### 1. Ingrese al link

https://procesojudicial.ramajudicial.gov.co/Justicia21/Administracion/Ciudadanos/frmConsult a.aspx

Consulta de Procesos Judiciales.

| Proceso Ciudadano                 | Predio     |                |   |  |  |  |  |
|-----------------------------------|------------|----------------|---|--|--|--|--|
| Departamento                      | SELECCIONE | Ciudad         | ~ |  |  |  |  |
| Corporación                       | ~          | Especialidad   | ~ |  |  |  |  |
| Despacho                          | ~          | Código Proceso |   |  |  |  |  |
| Escriba el Siguiente Texto 099D06 |            |                |   |  |  |  |  |
| Consultar Limpiar                 |            |                |   |  |  |  |  |

2. En el campo denominado "Código de proceso" inserte los 23 números de expediente sin guiones, luego, escriba el texto que le aparezca en el recuadro de comprobación y de clic en Consultar

| Proceso Ciudadano                                                 | Predio       |                |                       |  |
|-------------------------------------------------------------------|--------------|----------------|-----------------------|--|
| Departamento                                                      | SELECCIONE V | Ciudad         | ~                     |  |
| Corporación                                                       | ~            | Especialidad   | ~                     |  |
| Despacho                                                          | ~            | Código Proceso | 500012333000202000001 |  |
| Escriba el Siguiente Tex<br>506914<br>506914<br>Consultar Limpiar | cto          |                |                       |  |

Consulta de Procesos Judiciales.

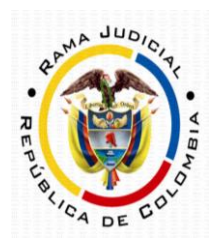

3. Luego, aparecerá el resultado de la búsqueda en la zona inferior, presione clic en splorar el proceso.

| Proceso                                  | Ciudadano Pre | edio            |              |               |              |                                  |  |
|------------------------------------------|---------------|-----------------|--------------|---------------|--------------|----------------------------------|--|
| Depart                                   | amento        | -SELECCIONE     | ~            |               | Ciudad       | ~                                |  |
| Corp                                     | oración       |                 | ~            | E             | specialidad  | ~                                |  |
| De                                       | espacho       |                 | ~            | Cód           | igo Proceso  | 500012333000202000001            |  |
| Escriba el Sig                           | guiente Texto |                 |              |               |              |                                  |  |
| AFDB78                                   |               |                 |              |               |              |                                  |  |
|                                          |               |                 |              |               |              |                                  |  |
| Consultar Limpiar                        |               |                 |              |               |              |                                  |  |
| Res <mark>tand</mark> io de la Busqueda. |               |                 |              |               |              |                                  |  |
|                                          | CÓDIGO PROCES | 0               | DEPARTAMENTO | CIUDAD        | DESPACHO     |                                  |  |
|                                          | 50001233      | 300020200000100 | META         | VILLAVICENCIO | TRIBUNAL CON | TENCIOSO ADMINISTRATIVO DEL META |  |

4. En la primera sección aparecerá la información general del proceso, seleccione la pestaña *"Actuaciones"* para ver las actuaciones surtidas.

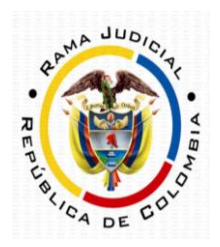

| ∆і́∆ түва                     |                                |                         |                                         |                                           | nicio Contacto    |
|-------------------------------|--------------------------------|-------------------------|-----------------------------------------|-------------------------------------------|-------------------|
| Información de                | l Proceso.                     |                         |                                         |                                           |                   |
|                               |                                |                         |                                         | [                                         |                   |
| Código Proceso                | 500012333000202000001          | DO                      | Tipo Proces                             | o MEDIOS DE CONTROL                       |                   |
| Clase Proceso                 | PERDIDA DE INVESTID            | URA                     | Subclase Proces                         | O EN GENERAL / SIN SUBCLASE               |                   |
| Departamento                  | META                           |                         | Ciudad MLL&//CENCI0 50001               |                                           |                   |
| Corporación                   | TRIBUNAL ADMINISTRATIVO        |                         | Especialidad TRIBUNAL ADMINISTRATIVO OF |                                           | RAL .             |
| Distrito\Circuito             | MLLAMCENCIO                    |                         | Número Despach                          | Número Despacho 000                       |                   |
| Despacho                      | TRIBUNAL CONTENCIOSO ADMINISTE |                         | Direcció                                | n PALACIO DE JUSTICIA OFICINA             | .410 T            |
| Teléfono                      | 6621126                        |                         | Celula                                  | ar                                        |                   |
| Correo Electrónico<br>Externo | TADMIN04MET@NOTIFIC            | CACIONESRJ.(            | Fecha Publicació                        | n 13/01/2020                              |                   |
| Fecha Providencia             |                                |                         | Fecha Finalizació                       | n                                         |                   |
| Tipo Decisión                 |                                |                         | Observacione<br>Finalizació             | n                                         |                   |
|                               |                                |                         |                                         |                                           | 11                |
|                               |                                |                         |                                         |                                           |                   |
| Sujetos Predios /             | Archivos Actuaciones           |                         |                                         |                                           |                   |
| TIPO SUJETO                   | ES<br>EMPLAZADO                | TIPO DOCUMENT           | TO NÚMERO DE<br>IDENTIFICACIÓN          | NOMBRE(S) Y APELLIDO(S) / RAZÓN<br>SOCIAL | FECHA<br>REGISTRO |
| DEMANDANTE/ACCIONANTE NO      |                                | CÉDULA DE<br>CIUDADANIA | 1.121.832.614                           | CARLOS QHERNAN OLIVEROS<br>GONZALEZ       | 13-01-2020        |

#### 5. Presione en 💿 para consultar la actuación de su interés.

| Ciclo<br>Fecha Inicial | SELECCIONE | ~                      | Tipo /<br>Fe | Actuación<br>cha Final | ~                       |
|------------------------|------------|------------------------|--------------|------------------------|-------------------------|
| ultar Cancelar         |            | ΤΙΡΟ ΑCTUACIÓΝ         | FE           | CHA ACTUACIÓN          | FECHA DE REGISTRO       |
| GENERALES              |            | CONSTANCIA SECRETARIAL |              | 6/07/2020              | 6/07/2020 4:43:23 P.M.  |
|                        | Y REPARTO  | RADICACIÓN Y REPARTO   |              | 13/01/2020             | 13/01/2020 7:18:47 A.M. |

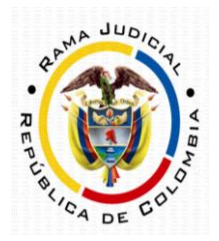

6. Automáticamente se desplegará toda la información de la actuación consultada, para descargar los archivos presione en ④.

| ФТА ТҮВА                                                                    |                                                                                |                      |                        | Inicio     | Contacto |  |
|-----------------------------------------------------------------------------|--------------------------------------------------------------------------------|----------------------|------------------------|------------|----------|--|
| Sujetos Predios Ar                                                          | chivos Actuaciones                                                             |                      |                        |            |          |  |
| Información de la Actua                                                     | ción                                                                           |                      |                        |            |          |  |
| Fecha de Registro                                                           | 6/07/2020 4:43:23 P.M.                                                         | Estado Actuación     | REGISTRADA             |            |          |  |
| Ciclo                                                                       | GENERALES                                                                      | Tipo Actuación       | CONSTANCIA SECRETARIAL |            |          |  |
| Etapa Procesal                                                              | ADMISION                                                                       | Fecha Actuación      | 6/07/2020              |            |          |  |
| Anotación                                                                   | SE ADJUNTA EXPEDIENTE PRINCIPAL Y<br>LINK PARA VISUALIZAR AUDIENCIA<br>INICIAL |                      |                        |            |          |  |
| Término                                                                     | TÉRMINO JUDICIAL                                                               | Calendario           | ORDINARIO              |            |          |  |
| Dias del Término                                                            | 0                                                                              | Fecha Inicio Término | 6/07/2020              |            |          |  |
| Fecha Fin Término                                                           | 5/08/2020                                                                      |                      |                        |            |          |  |
|                                                                             | vo                                                                             |                      |                        | TAMAÑO (KB | )        |  |
| 50001233300020200000100_ACT_CONSTANCIA SECRETARIAL_6-07-2020 4.42.59 P.MPDF |                                                                                |                      |                        |            |          |  |
| 50001233300020200000100_ACT_CONSTANCIA SECRETARIAL_6-07-2020 4.43.16 P.MPDF |                                                                                |                      |                        |            |          |  |